## Phụ lục IX: Tài liệu hướng dẫn đăng ký dự thi trực tuyến

(Kèm theo Công văn số /SGDĐT-QLCL ngày /4/2024 của Sở GDĐT) I. Nộp hồ sơ

Bước 1: Học sinh/phụ huynh truy cập vào đường dẫn:

## https://ninhbinh.tsdc.vnedu.vn

| ← → C ninhb | nh.tsdc.vnedu.vn                                                |
|-------------|-----------------------------------------------------------------|
| Hỗ trợ (1   | Từ 8h00 đến 17h00)                                              |
|             | SỞ GIÁO DỤC VÀ ĐÀO TẠO NINH BÌNH<br>Hệ THỐNG TUYỂN SINH ĐẦU CẤP |

**Bước 2**: Học sinh/phụ huynh đăng nhập vào tài khoản được cấp (các trường THCS cấp tài khoản và mật khẩu cho các học sinh lớp 9 năm học 2023-2024).

|                                     |                   |                             |                                                                                                | <u>ĐĂNG</u>                                             | NHÂP<br>ĐĂNG KÝ      |
|-------------------------------------|-------------------|-----------------------------|------------------------------------------------------------------------------------------------|---------------------------------------------------------|----------------------|
| Hướng dẫn đăng ký                   | Tra cứu hồ sơ     | Tạo hồ sơ                   |                                                                                                |                                                         |                      |
| DAC:                                |                   | F                           | Ø                                                                                              |                                                         |                      |
| · Antipolitical and any long        |                   |                             |                                                                                                |                                                         | + # \$ <b>\$</b> □ . |
| HÌ HAY THANK KÀN THAN TẠO MANH SINH | Thing in such shi | Cag dish tayin airin 🛛 1140 | ng dên dêng ky 🛛 Tra                                                                           | säuböser <b>Themister</b>                               | sincteder : sincte   |
|                                     |                   |                             | Đần<br>SE đự thuy Thi thuến học<br>230003000<br>Mỹ thiếu<br>Mỹ cuy thủ<br>840676 s.com<br>6406 | g Nhập<br>cant<br>cutoring Histor<br>G Mille<br>B Mille |                      |

**Bước 3**: Học sinh/phụ huynh ấn vào nút tạo hồ sơ, chọn cấp học Trung học phổ thông và ấn "**Tạo hồ sơ**".

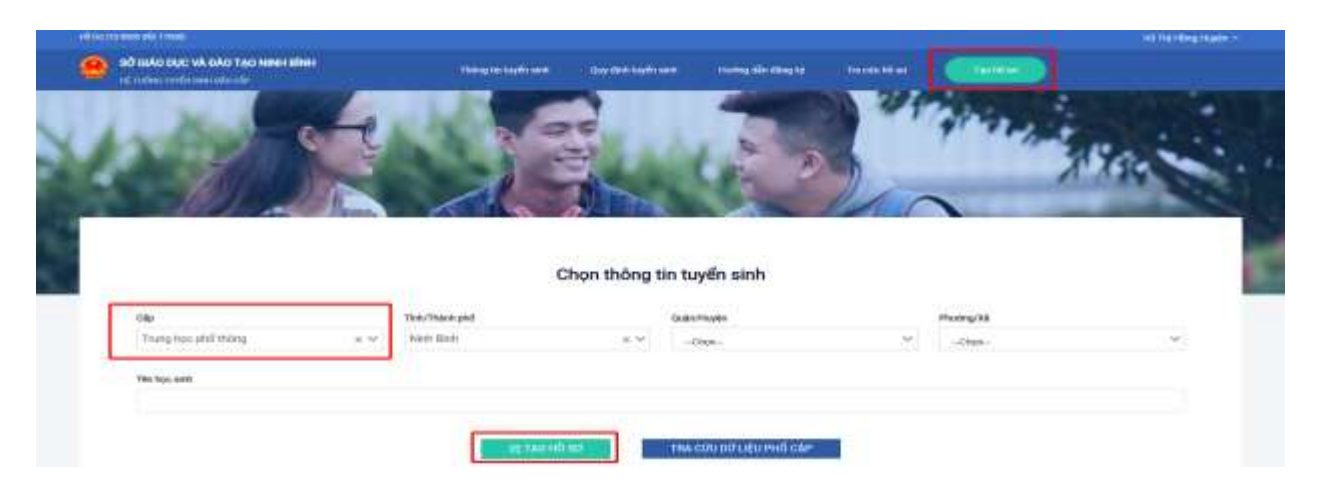

**Bước 4**: Học sinh/phụ huynh kiểm tra thông tin đã có sẵn (phần mềm đã lấy thông tin học sinh trên hệ thống quản lý nhà trường).

| Thong to have with                                                                                                    |     |                                                                                                    |      |                        |     |                         |
|----------------------------------------------------------------------------------------------------|-----|----------------------------------------------------------------------------------------------------|------|------------------------|-----|-------------------------|
| Thông tin học sinh                                                                                                    |     |                                                                                                    |      |                        |     |                         |
| (2 +3-58r) *                                                                                                    |     | Ngloy ands *                                                                                                    |      | Interapo *             |     | Diff Diff ?             |
| haude vec.                                                                                                    |     | Indvine.                                                                                                    | . 57 | The                    | 2.4 | Faath e Tab             |
| Hel Abdu During mi<br>Tinkethikati ped 1                                                                                                    |     | GuiltorHuger*                                                                                                    |      | Histogram              |     | Bio Lee                 |
| Sand: Bern.                                                                                                    | 8.9 | Ettanti prdi North Bain                                                                                                    | 8. V | -Oner-                 | ~   | 44 M                    |
| IDAME/CODE                                                                                                    |     |                                                                                                    |      |                        |     |                         |
| Contraction of the Contraction of the Contraction o |     | Toport and have \$250. The feest \$254                                                                                                    |      |                        |     |                         |
| Nee and ending TMCB                                                                                                    |     |                                                                                                    |      |                        |     |                         |
| Traing                                                                                                    |     | k.óp                                                                                                    |      | Andere still registion |     |                         |
| Triabing Trial (8-denter                                                                                                    |     | -54                                                                                                    |      | 2004                   |     | Theo chooses truck VMEM |
| mong thi phy menh                                                                                                    |     |                                                                                                    |      |                        |     |                         |
| The life and                                                                                                    |     | Nahili cabiller inw                                                                                                    | 30   | Nini oʻbog tilo maj    |     |                         |
| Superior sum ()                                                                                                    |     | tobeg state.                                                                                                    |      |                        |     |                         |
| No ten una                                                                                                    |     | Nghit ognetu ime                                                                                                    | 21   | test ording talc of te |     |                         |
| Second Second                                                                                                    |     | Constant of the second second s |      | Adapted Space March    |     |                         |

**Bước 5**: Học sinh/phụ huynh bổ sung các thông tin còn thiếu và lựa chọn nguyện vọng ĐKDT vào trường THPT mà mình muốn đăng kí dự thi.

| Brast gelt by the 1822 step 8 alige bles relate lags 2022-2022 |                        |                                 | Jathu .          |                           |  |
|----------------------------------------------------------------|------------------------|---------------------------------|------------------|---------------------------|--|
| innell × 4                                                     |                        |                                 | polong           | × +                       |  |
| feat all-he invited                                            |                        |                                 | No tes           |                           |  |
| lander land                                                    |                        | ×*                              |                  |                           |  |
| then sight hiding                                              |                        | Then one have                   |                  |                           |  |
| -Char-                                                         | *                      | -0#-                            |                  | P                         |  |
| Naukin was known faith thatking                                |                        | Hyade way budy him being to the |                  |                           |  |
| -0.0                                                           |                        | -Shim-                          |                  |                           |  |
| Approxime wanty tracting chaosin curring Mills Tue-            |                        |                                 |                  |                           |  |
| Dayaha 1                                                       |                        | Chapter 2                       |                  |                           |  |
| -Out                                                           | . v                    | -Chair-                         | -                |                           |  |
| Birthayths                                                     |                        |                                 |                  |                           |  |
| -Opt-                                                          |                        |                                 |                  | ¥.                        |  |
| Thebug we delt goal land opp                                   |                        |                                 |                  |                           |  |
| 100-10                                                         | Phone States P         |                                 | Mignels hiller 7 | Ballen brang Maller       |  |
|                                                                | 0004                   | x +                             | T(K              | •                         |  |
| Biller TR Tolas 9*                                             | 848m 78 Vian 94        |                                 | 548m 78 Ave: 9*  | Silly hear till register* |  |
| (                                                              |                        |                                 |                  | 444 (M. M. M. )           |  |
| Dea of lines hat *                                             |                        |                                 | 107 chian those  |                           |  |
| 55 59 og5 473 Lit That III, Photony Elling Thank. Thank        | phil New Sink, New Dim |                                 |                  |                           |  |
| Bride .                                                        |                        |                                 |                  | Augustus White            |  |
|                                                                |                        |                                 |                  |                           |  |

## <u>\*Lưu ý:</u>

- Mục có dấu \* mầu đỏ: Là mục bắt buộc phải điền thông tin.

- Thí sinh trong diện tuyển thẳng và ưu tiên xét tuyển, học sinh sẽ không nhập được thông tin trong các ô hiển thị chế độ ưu tiên. Những thí sinh này mang giấy tờ ưu tiên của mình đến các trường THPT mình đăng ký dự tuyển nộp.

- Thí sinh thi chuyên Lương Văn Tụy nếu thuộc diện học sinh được thuyển thẳng hoặc ưu tiên xét tuyển mang giấy tờ ưu tiên tới trường THPT đại trà nơi thí sinh đăng ký nguyện vọng 1 để nộp.

- Thí sinh thi Chuyên Lương Văn Tụy thì chọn nguyện vọng môn chuyên và nguyện vọng 1 trường THPT đại trà.

- Thí sinh ĐKDT trường THPT đại trà thì chỉ được phép lựa chọn 01 trường.

Bước 6: Học sinh/phụ huynh kiểm tra lại thông tin và nộp hồ sơ.

| an au    |                                                                                                    |
|----------|----------------------------------------------------------------------------------------------------|
|          |                                                                                                    |
|          | Hộc sinh cảm kết ghi đùng thông tin tuyến sinh, nếu nướng kiếm trà không đóng sẽ hủy bó kết quá tuyến sinh. |
| LLC NHÀP | ស្និមខាមរីយដាយជា vii wenigu                                                                                 |

II. Thay đổi nguyện vọng và theo dõi hồ sơ

**Bước 1:** Học sinh/phụ huynh kích vào thông tin tài khoản chọn chức năng "**Hồ sơ của tôi".** 

**Bước 2:** Học sinh/phụ huynh muốn thay đổi nguyện vọng thì vào chức năng "**Rút** hồ so", sau đó tạo lại hồ sơ như **bước 3 phần I** 

| Hit wanters champer of     | putra .                                           |                      |           |                                                                                                    |
|----------------------------|---------------------------------------------------|----------------------|-----------|----------------------------------------------------------------------------------------------------|
| Thông tin học sinh         | Thông tin trường học                              | Thông tin phân hồi   | M # 0     | Rig tob ear                                                                                                    |
| Pry sia New Yord Meth Kan. | Turing 11477 Overlan Long Van Tur Hopsele verg 10 |                      |           | And a second second second second second second second second second second second second second second second |
| uti sò or cionitine        | Physics Tin Trans                                 |                      |           |                                                                                                    |
| ana sala Water.            | Teaser prof team ainst                            |                      |           |                                                                                                    |
| hig not seen?              |                                                   |                      |           |                                                                                                    |
|                            | Ban có ch                                         | iắc chắn muốn rút hì | ô sợ nàv? | _                                                                                                    |
| ÇC                         | Đồng ý                                            | i l                  | Hủy       |                                                                                                    |
| ianın (nguyện vọng 1       |                                                   |                      |           |                                                                                                    |